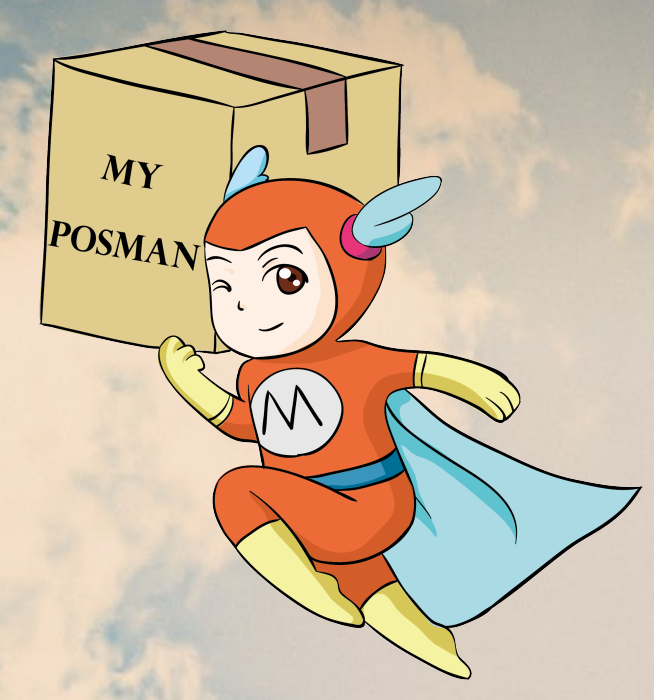

## Welcome to www.myposman.com

欢迎

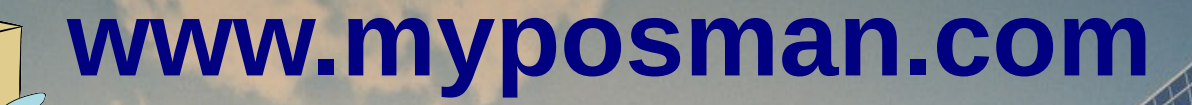

Add Items and Make Orders at My Posman E-Warehouse

MY POSMA1

> My Posman 在线仓库 添加包裹信息和下订单

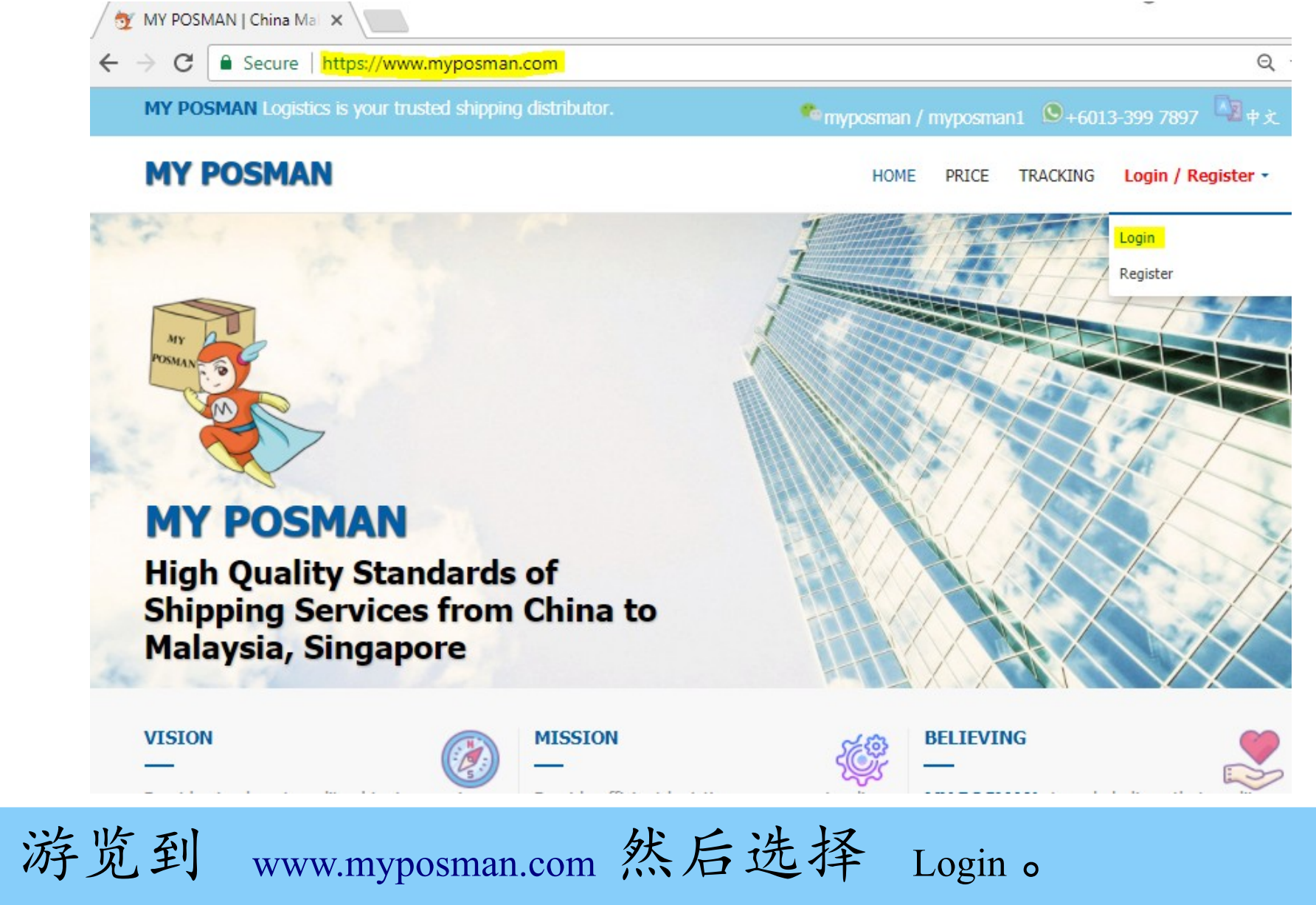

**S**+6013-399 7897

• Go to www.myposman.com and login.

| 🚽 💇 Login                         | ×                                                                   |       |
|-----------------------------------|---------------------------------------------------------------------|-------|
| $\leftrightarrow$ $\Rightarrow$ G | Secure   https://www.myposman.com/user/login.php                    |       |
| MY                                | POSMAN                                                              | Login |
|                                   | With Weight of State         Please Login         Back to home page |       |
|                                   | kerjian                                                             |       |
|                                   | ••••••                                                              |       |
|                                   | Forgot your Password?                                               |       |
|                                   | Login                                                               |       |
|                                   |                                                                     |       |
| 填写您的线仓库。                          | username 和 密码, 然后按 Login 登                                          | 入您的   |

**(**+6013-399 7897

在

• Enter username and password, and then login.

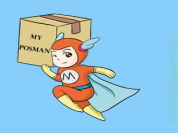

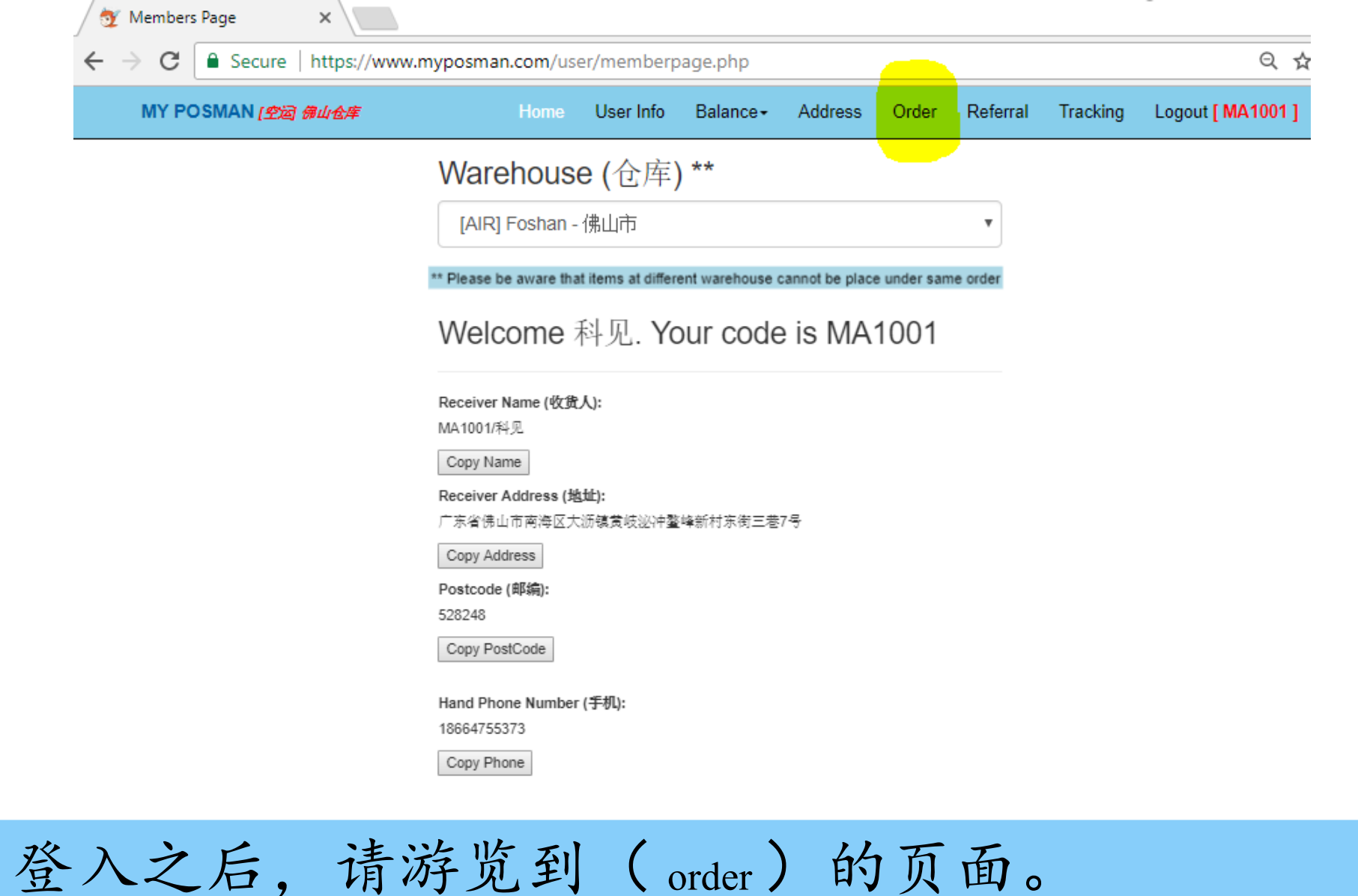

<u>+6013-399</u> 7897

myposman / myposman1

• After login, navigate to (order) page.

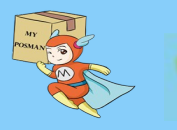

| Warehouse (合库)           |    |   |                     |                   |      |   |
|--------------------------|----|---|---------------------|-------------------|------|---|
| [AIR] Foshan - 佛山市       |    |   |                     |                   |      | ¥ |
| Prepare Item (包裹信息       | .) |   |                     |                   |      |   |
| Delivery Channel (中国快递); |    | - | 「racking Number (者  | <del>()</del> (); |      |   |
|                          |    | • | Tracking Num        | ber               |      |   |
| Item Name (物品名称):        |    |   | tem Type (货物类型      | ):                |      |   |
| Item Name                |    |   | Normal (普通)         |                   |      | Ŧ |
| Quantity (数量):           |    | I | Price per Unit 单价 ( | RMB):             |      |   |
| 1                        |    |   | 0.00                |                   |      |   |
| Remark (备注):             |    |   |                     |                   |      |   |
|                          |    |   |                     |                   | <br> |   |
|                          |    |   |                     |                   |      |   |

# 在(Order)页面的上半块是让您填写将会抵达 My Posman 仓库的包裹。

• At (order) page, upper part "prepare Item" allow you to fill in items' information such as item name, tracking ID, item type, quantity and cost.

**(S)**+6013-399 7897

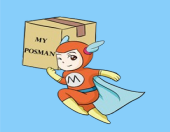

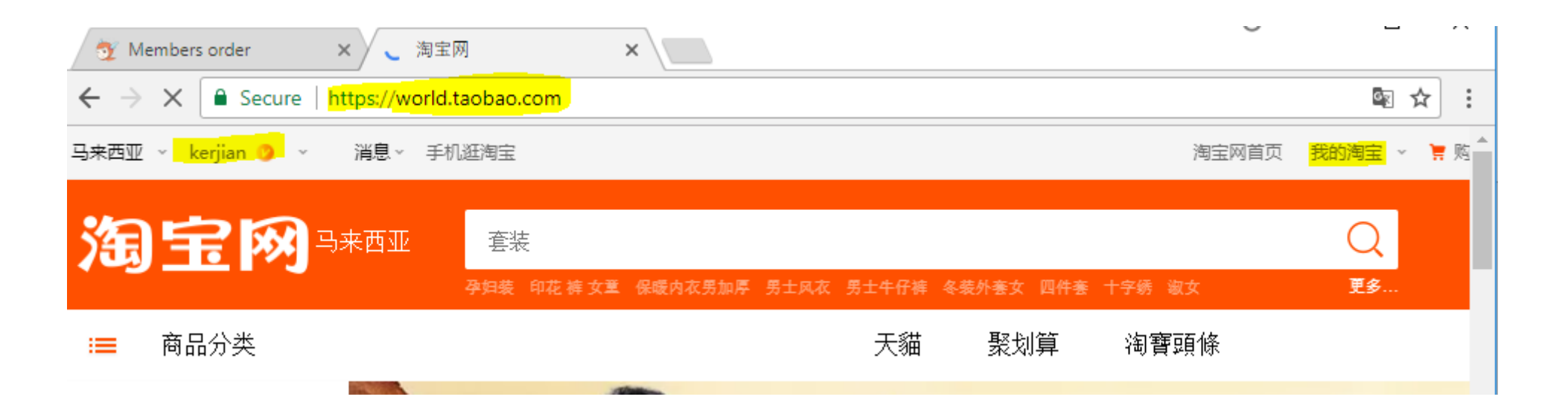

## 登入淘宝网站,然后游览到"我的淘宝" At taobao website after login, navigate to "我的淘宝 (my taobao)".

•

## 💊 myposman / myposman1 🛛 🔊 +6013-399 7897

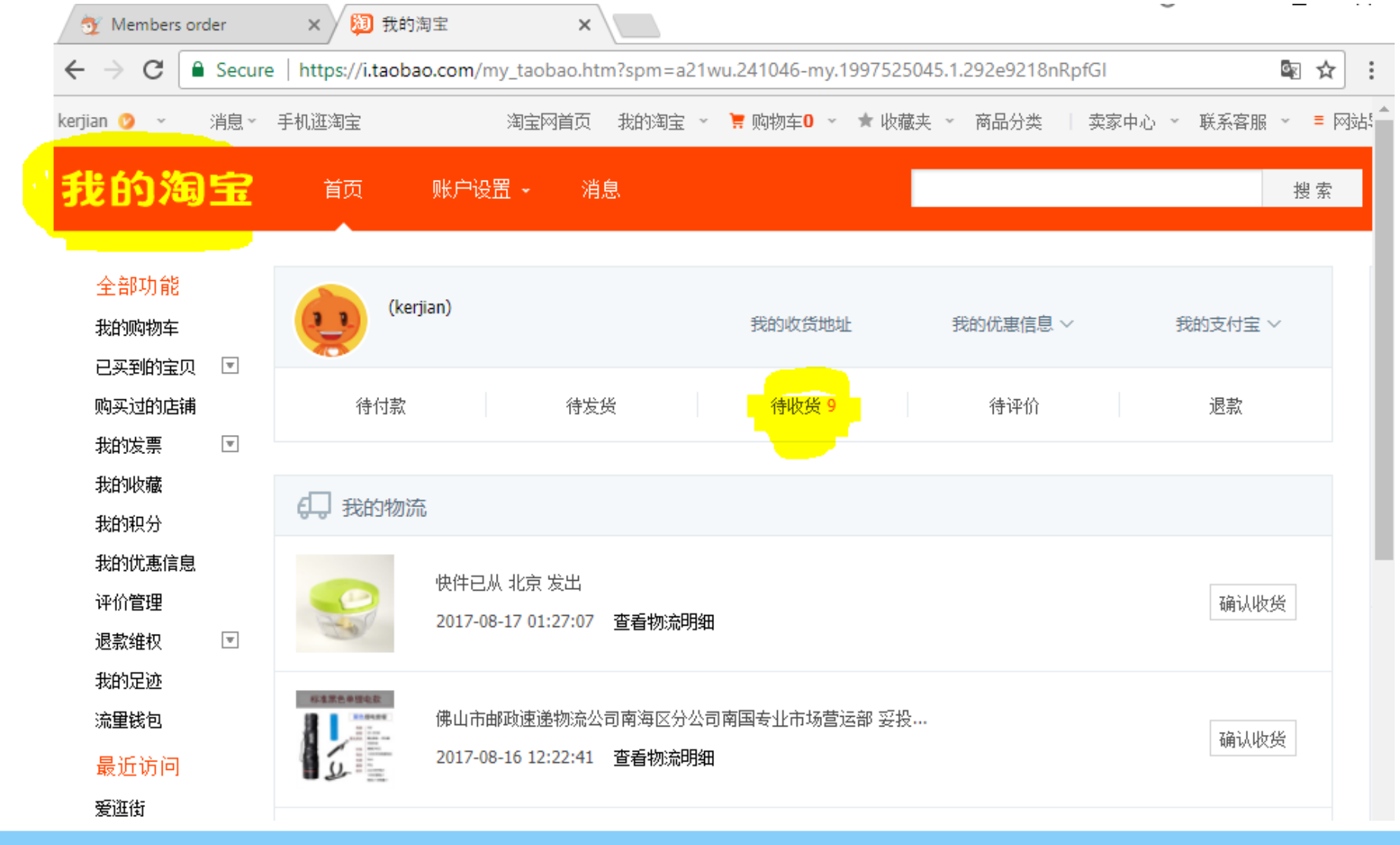

在"我的淘宝"页面,选择"待收货"。 At the page, click"待收货 (waiting to receive)"

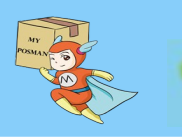

•

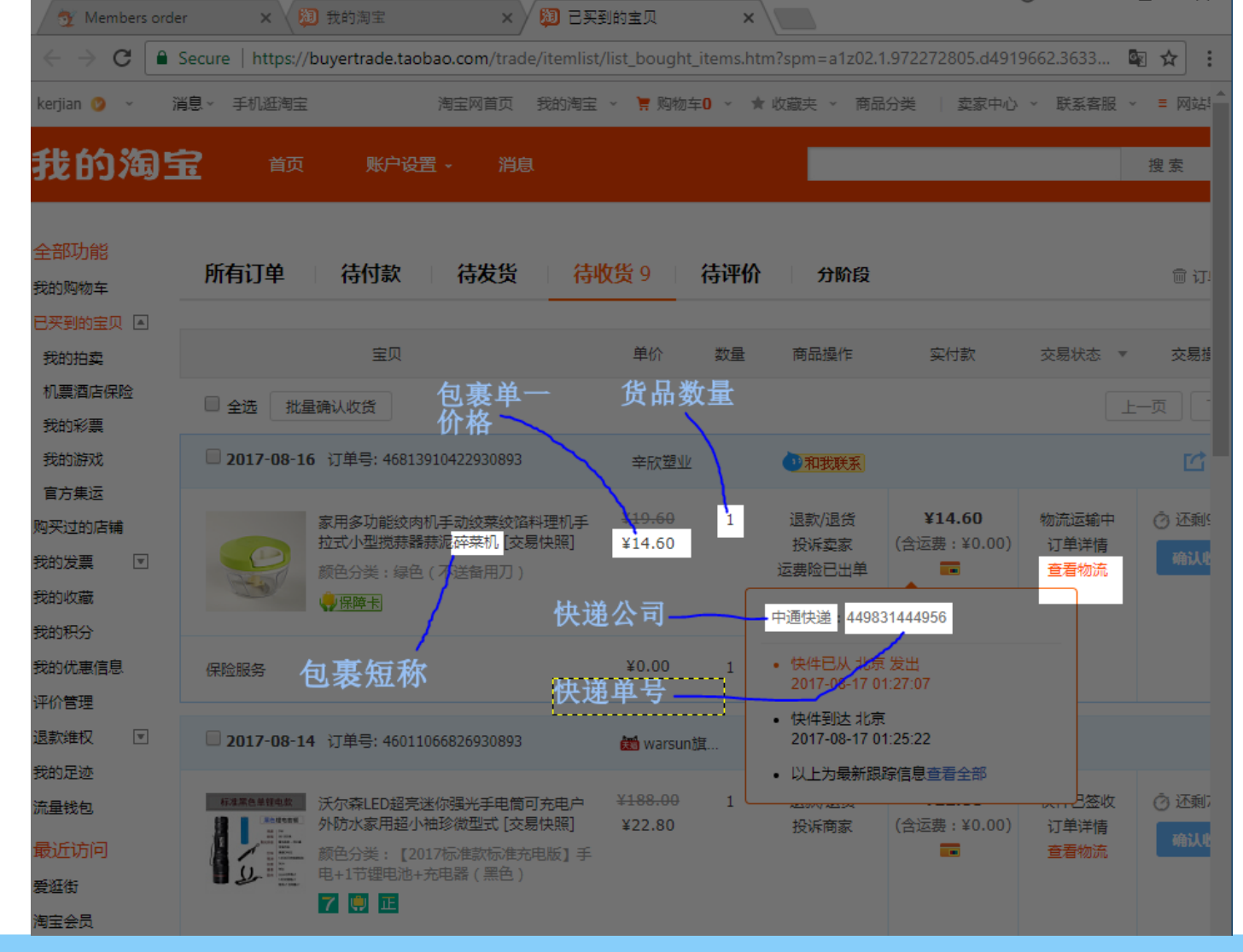

"待收货"页面会显示您淘到/购物到的物品。把鼠 票移动至"查看物流",它会显示物流运输公司与追 踪号码。

• At this page, you will find the item name, cost, quantity, courier company, tracking number.

myposman / myposman1 9 +6013-399 7897

| 💇 Members order 🛛 🗙 🐌 我的淘宝               | × 🔊 已买到的宝贝 🛛 🗙                     | Ŭ                                 |          | layers) 962x750 – GIMP                                                                                 |
|------------------------------------------|------------------------------------|-----------------------------------|----------|----------------------------------------------------------------------------------------------------|
| ← → C   Secure   https://www.myposman.co | om/user/memberorder.php            |                                   | Q ☆ :    | ge Layer Colors Tools Filters Windows Help                                                             |
| MY POSMAN [空闼 佛山仓库 Hor                   | me User Info Balance - Address     | Order Referral Tracking Logout [M | IA1001 ] |                                                                                                    |
| Warehouse (仓库)                           |                                    |                                   |          | https://buyertrade.taobao.com/trade/itemlist/list_bought_items.htm?spm=a1z02.1.972272805.d4919662.3633 |
| [AIR] Eoshan - 健山市                       |                                    |                                   | •        | 手机逛淘宝 淘宝网首页 我的淘宝 > 冒 购物车0 > ★ 收藏夹 > 商品分类   卖家中心 > 联系客服 ·                                               |
| Prepare Item (句裏信自)                      |                                    |                                   |          | 首页 账户设置 - 消息                                                                                           |
| Trepare item (图象旧态)                      |                                    |                                   |          |                                                                                                    |
|                                          |                                    |                                   |          |                                                                                                    |
| Delivery Channel (中国快递):                 | Tracking Number (快递                | 单号):                              |          | 月17年 一行19款 行权负 行权负 行代页 分析作机 分析版                                                                        |
| 中通快递                                     | ▼ <u>449831444956</u>              |                                   |          |                                                                                                    |
| Item Name (物品名称):                        | Item Type (货物类型):                  |                                   |          |                                                                                                    |
| 碎菜机                                      | - <mark>Sensitive</mark> (敏感)      |                                   | •        | ☆ <sub>批量确认收货</sub> 包裹单一 货品数重 」                                                                        |
| Quantity (微量):                           | Price per Unit 单价 <mark>(RM</mark> | <mark>3):</mark>                  |          | 2017-08-16 订单号: 46813910422930893 辛欣塑业 2 和我联系                                                          |
| <mark>_1</mark> _                        | <u>14.6</u>                        |                                   |          |                                                                                                    |
| Remark (备注):                             |                                    |                                   |          | 家用多切能效两別手动政莱纹馆科控制手 ¥19.00 I 退款/退货 ¥14.00 初加运制中<br>拉式小型搅蒜器装泥碎菜机 交易快照] ¥14.60 投诉卖家 (含运费:¥0.00) 订单详情      |
|                                          |                                    |                                   |          | 該色分类:線色(不送备用刀) 运费险已出单 ■ 查看物流                                                                           |
|                                          |                                    |                                   |          | 快递公司 中通快递 449831444956                                                                                 |
|                                          |                                    |                                   |          | 戦务 <b>包裹短称</b> ¥0.00 1 ・快件EM 北京发出<br>2017-08-17 01:27 07                                               |
| Add Item                                 |                                    | Cancel                            |          | · 快件到达北京                                                                                               |
|                                          |                                    |                                   |          | 2017-08-14 订单号: 46011066826930893 (2) warsun復 2017-08-17 01:25:22                                      |

• At myposman (order) page, fill in the information found from tao bao website as shown above.

myposman / myposman1

**S**+6013-399 7897

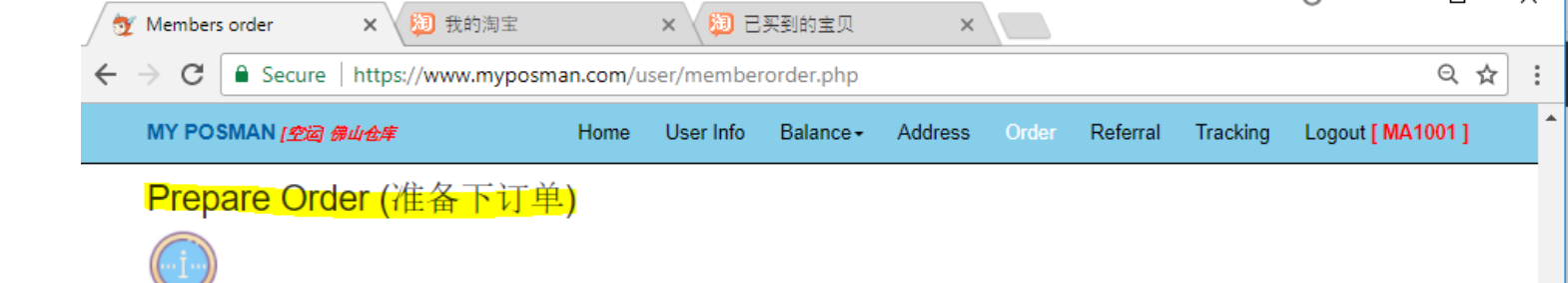

添后的包裹示。 家信在)页面下"准备。 Order)的 下准备下。 学者。 子子。

 After fill in item and added to MYPOSMAN system, it will show at the middle part under "prepare order" area.

| Track No. (快递单号)   | Channel<br>(快递公司) | Item Name<br>(物品名称) | Item Type<br>(物品类型) | Weight 重<br>量 (kg) | Volume 材积<br>重 (m3/kg) | Unit Price 单<br>价 <mark>(USD)</mark> | Qty<br>(数量) | Total Price 总<br>价 (USD) | User<br>Remark (备<br>注) | MPM<br>Remark | Status<br>(状态) | Action         |
|--------------------|-------------------|---------------------|---------------------|--------------------|------------------------|--------------------------------------|-------------|--------------------------|-------------------------|---------------|----------------|----------------|
| 449831444956       | <del>中通</del> 快递  | 碎菜机                 | sensitive           | 0.00               | 0.00                   | 2.43                                 | 1           | 2.43                     |                         | NA            | Waiting        | Edit<br>Delete |
| 550601764036       | 天天快递              | 钥匙夹                 | normal              | 0.10               | 0.00                   | 1.08                                 | 1           | 1.08                     | 货品很小,<br>请注意。           |               | Arrived        | Edit<br>Delete |
| 449566303736       | 中通快递              | 宝家丽除螨仪              | sensitive           | 0.00               | 0.00                   | 29.83                                | 1           | 29.83                    |                         |               | Waiting        | Edit<br>Delete |
| 886030063251660868 | 圆通快递              | 拉链迷你钱包              | normal              | 0.10               | 0.00                   | 4.98                                 | 1           | 4.98                     |                         |               | Arrived        | Edit<br>Delete |
| 449559769804       | 中通快递              | 汽车模型                | normal              | 0.30               | 0.00                   | 2.83                                 | 1           | 2.83                     |                         |               | Arrived        | Edit<br>Delete |
| 9794190605432      | 中国邮政<br>(EMS)     | 手电筒                 | sensitive           | 0.20               | 0.00                   | 3.67                                 | 1           | 3.67                     |                         |               | Arrived        | Edit<br>Delete |
| 70785108721552     | 百世快运              | 绘画架                 | normal              | 2.70               | 0.00                   | 7.5                                  | 1           | 7.50                     |                         |               | Arrived        | Edit<br>Delete |
| 3900211819899      | 韵达快递              | 奶粉盒                 | normal              | 0.30               | 0.00                   | 3.32                                 | 1           | 3.32                     |                         |               | Arrived        | Edit<br>Delete |
| 886029060042549685 | 圓通快递              | 玩具陀螺                | normal              | 0.00               | 0.00                   | 3                                    | 1           | 3.00                     | 货品很小,<br>请注意。           |               | Waiting        | Edit<br>Delete |

| Select | Receiver 收货人 | Phone Number 手机号码 | Address 地址                                                    |
|--------|--------------|-------------------|---------------------------------------------------------------|
| ۲      | Lai Ker Jian | +60133887897      | 2092, Jalan SJ 9/3, Taman Seremban Jaya, 70450 Seremban, NSDK |

Location (地区):

Product Type (货物类):

v

West Malaysia - 西马

Normal (普通)

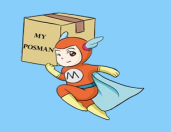

🍢 myposman / myposman1 🛛 🔍 +6013-399 7897

|           | / 💇 Membe                                                                                                    | ers order X           | り 我的              | 淘宝                  | >                   | < 🔪 🗐 E              | 已买到的宝贝                 |                         | × /         |                         |                         |               |                |             |
|-----------|----------------------------------------------------------------------------------------------------|-----------------------|-------------------|---------------------|---------------------|----------------------|------------------------|-------------------------|-------------|-------------------------|-------------------------|---------------|----------------|-------------|
|           | <br><br> | Secure http           | s://www.i         | myposman            | .com/use            | r/membe<br>User Info | rorder.php<br>Balance+ | Address                 | Ого         | ler Referr              | al Tracki               | ng Lo         | ogout [ M      | IA100       |
|           |                                                                                                    | Track No. (快速单号)      | Channel<br>(快递公司) | ltem Name<br>(物晶名称) | ltem Type<br>(物晶类型) | Weight 🕱<br>🟦 (kg)   | Volume 材积<br>重 (m3/kg) | Unit Price 单<br>价 (USD) | Qty<br>(数量) | Total Price<br>总价 (USD) | User<br>Remark (备<br>注) | MPM<br>Remark | Status<br>(状态) | Act         |
|           |                                                                                                    | 449831444958          | 中還快递              | 碎栗机                 | sensitive           | 0.00                 | 0.00                   | 2.43                    | 1           | 2.43                    |                         | NA            | Waiting        | Ed<br>Dek   |
|           | •                                                                                                    | 550801784038          | 天天快递              | 钥匙夹                 | normal              | 0.10                 | 0.00                   | 1.08                    | 1           | 1.08                    | 货品很小,<br>请注意。           |               | Arrived        | Edi<br>Dele |
| /         |                                                                                                    | 449586303738          | 中道快递              | 全家丽除绸仪              | sensitive           | 0.00                 | 0.00                   | 29.83                   | 1           | 29.83                   |                         |               | Waiting        | Ed<br>Dek   |
| 久下订单" 你   |                                                                                                    | 888030063251680868    | 圓邊快递              | 拉链述你钱包              | normal              | 0.10                 | 0.00                   | 4.98                    | 1           | 4.98                    |                         |               | Arrived        | Edi<br>Dele |
| 每一万千 , 心  |                                                                                                    | 449559769804          | 中還快递              | 汽车模型                | normal              | 0.30                 | 0.00                   | 2.83                    | 1           | 2.83                    |                         |               | Arrived        | Edi<br>Dele |
|           |                                                                                                    | 9794190605432         | 中国部政<br>(EMS)     | 手电筒                 | sensitive           | 0.20                 | 0.00                   | 3.67                    | 1           | 3.67                    |                         |               | Arrived        | Edi<br>Dele |
|           |                                                                                                    | 0 70785108721552      | 百世快运              | 绘画架                 | normal              | 2.70                 | 0.00                   | 7.5                     | 1           | 7.50                    |                         |               | Arrived        | Edi<br>Dele |
| 裏         |                                                                                                    | 3900211819899         | 韵达快递              | 奶粉盒                 | normal              | 0.30                 | 0.00                   | 3.32                    | 1           | 3.32                    |                         |               | Arrived        | Edi<br>Dele |
| 人信息       |                                                                                                    | 888029060042549685    | ) 圆道快递            | 玩具陀螺                | normal              | 0.00                 | 0.00                   | 3                       | 1           | 3.00                    | 货品很小,<br>请注意•           |               | Waiting        | Ed<br>Del   |
| 行自止 山     |                                                                                                    | Select Receiver 收货人   | Phone Num         | ber 手机号码            | Address <b>tätt</b> |                      |                        |                         |             |                         |                         |               |                |             |
| 言愿如-地     |                                                                                                    | 🔹 Lai Ker Jian        | +601338878        | :97 :               | 2092, Jalan SJ      | J 9/3, Taman         | Seremban Jaya,         | 70450 Seremb            | an, NSC     | к                       |                         |               |                |             |
| 方式及快递     |                                                                                                    | Location (地区):        |                   |                     |                     |                      | Prod                   | uct Type (避物)           | 柴):         |                         |                         |               |                |             |
| •         |                                                                                                    | West Malaysia - 西     | <mark>马</mark>    |                     |                     |                      | • <mark>S</mark>       | ensitive (汉文)           | 린)          |                         |                         |               |                |             |
| " Submit  |                                                                                                    | Option to Unpack (是資拆 | 包):               |                     |                     |                      | Pack                   | Type (打包方式              | i):         |                         |                         |               |                |             |
| 钮以上传此订    |                                                                                                    | Do Not Unpack (7      | 拆包)               |                     |                     |                      | • B                    | oxes (more i            | rigid) ś    | 既箱打包                    |                         |               |                |             |
| Posman 的系 |                                                                                                    | Channel (渠道):         |                   |                     |                     |                      | Ship                   | Type (运输方式              | ):          |                         |                         |               |                |             |
|           |                                                                                                    | ABX                   |                   |                     |                     |                      | ▼ B                    | y Air (空运)              |             |                         |                         |               |                |             |

MY POSMAN TO M

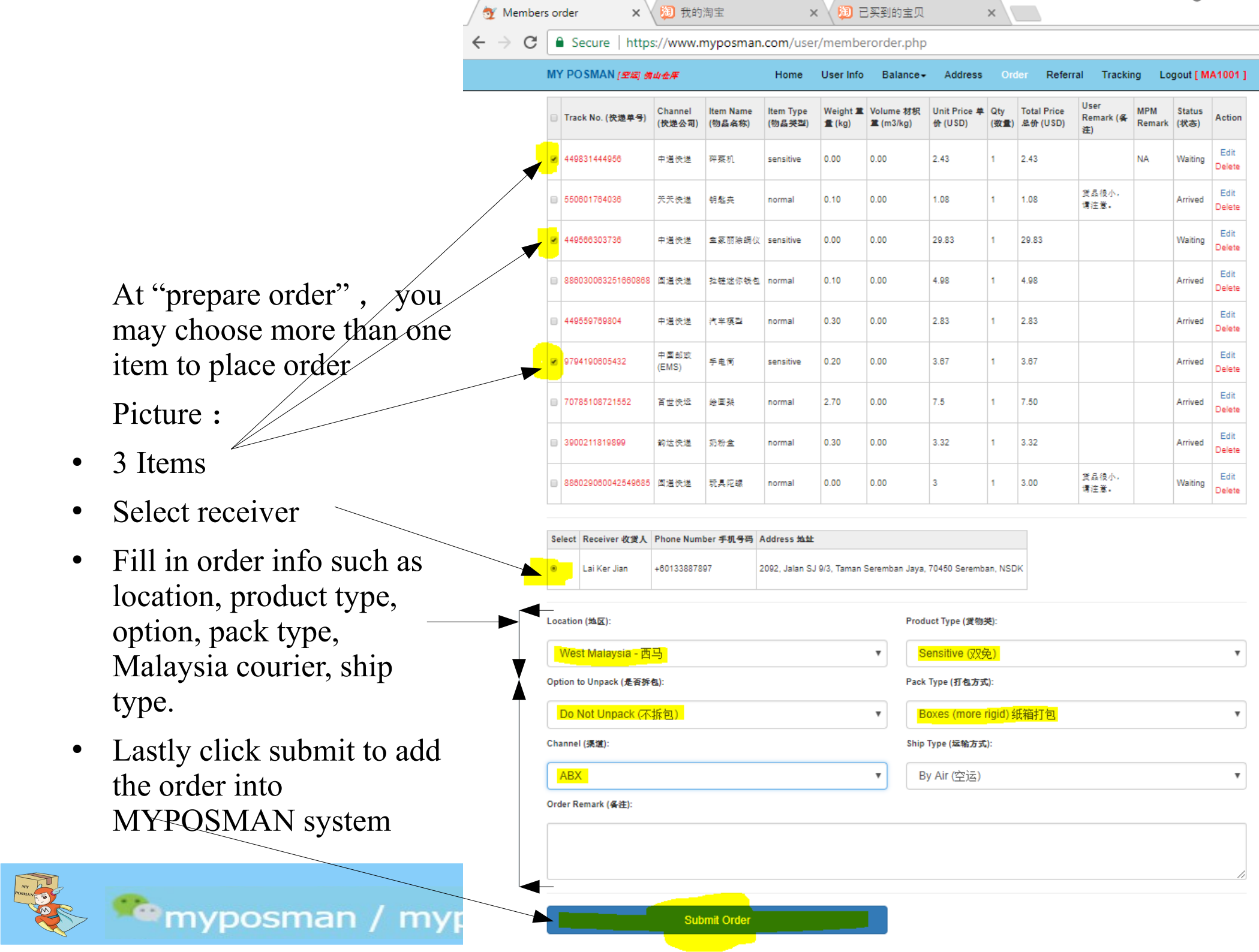

Submit Order

myposman / myposman1

#### Current Order (我的已下订单)

| Order No.<br>订单号 | Track ID 国际<br>快递号 | Receiver<br>收件人 | Ship Type 运<br>输方式 | Weight 🕱<br>🟦 (kg) | Volume 体积重<br>(m3/kg) | Total Qty<br>数量 | Total Price 总价<br>(USD) | Ship fees 运费<br>¥(RMB) | ltem Status 快<br>遊状态 | Order Status<br>状态 | Action        |  |
|------------------|--------------------|-----------------|--------------------|--------------------|-----------------------|-----------------|-------------------------|------------------------|----------------------|--------------------|---------------|--|
|                  |                    | Lai Ker Jian    | air                | 0.00               | 0.00                  | 3               | 35.93                   | 0.00                   | Waiting              | Submitted          | Info          |  |
|                  |                    | LIM CAA<br>YNN  | air                | 0.00               | 0.00                  | 1               | 9.67                    | 0.00                   | UNKNOWN              | Parcel<br>Shipped  | Info          |  |
|                  |                    | Lai Ker Jian    | air                | 0.00               | 0.00                  | 1               | 20.50                   | 0.00                   | Reject               | Parcel<br>Shipped  | Info          |  |
| 2274             | 7332169541         | Lai Ker Jian    | air                | 1.90               | 0.00                  | 5               | 37.15                   | 38.00                  | Arrived              | Parcel<br>Shipped  | Info<br>Track |  |

下单后,订单将会显示在(Order)页面最底部的桌表里头。您可以点击"Info"来查询此订单的信息。白色代表此单上传成功。

**(Solution**) +6013-399 7897

• After order is place successfully, the order will be shown under the table at the "current order" area. You may click info to check the information. And White color indicate that the order is place successfully.

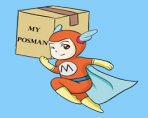

| Order No.<br>订单号 | Track ID 国<br>际快递号 | Receiver<br>收件人 | Ship Type<br><mark>运输方式</mark> | Weight 🕿<br>🟦 (kg) | Volume 体积<br>置 (m3/kg) | Total<br>Qty 数量 | Total Price 总<br>价 (USD) | Ship fees 运费<br>¥(RMB) | ltem Status<br>快递状态 | Order<br>Status 状态 | Action          |
|------------------|--------------------|-----------------|--------------------------------|--------------------|------------------------|-----------------|--------------------------|------------------------|---------------------|--------------------|-----------------|
|                  |                    | Lai Ker<br>Jian | air                            | 0.00               | 0.00                   | 3               | 35.93                    | 0.00                   | Waiting             | Processing         | Info            |
|                  |                    | LIM CAA<br>YNN  | air                            | 0.00               | 0.00                   | 1               | 9.67                     | 18.00                  | UNKNOWN             | Waiting<br>Payment | Confirm Payment |
|                  |                    | Lai Ker<br>Jian | air                            | 0.00               | 0.00                   | 1               | 20.50                    | 18.00                  | Reject              | Payment<br>Confirm | Info            |
| 2274             | 7332169541         | Lai Ker<br>Jian | air                            | 1.90               | 0.00                   | 5               | 37.15                    | 38.00                  | Arrived             | Parcel<br>Shipped  | Info<br>Track   |

#### Current Order (我的已下订单)

订单将会显示不同的颜色如上图。

- 黄色:此单正在处理当中。(有邮件通知)[Yellow: Order is in progress or consolidate and packing]
- 紫色:此单处理完毕,并等待付款。此时您必须点击"Confirm Payment"来付此单的运费。运费将从您账号余额里扣除。(有邮件通知)[Purple: Order done processing, and waiting for Payment]
- 蓝色:此单付款成功。 [blue: Payment is done for the order]

myposman / myposman1

• 褐色:此单的包裹已从中国仓库发出。(有邮件通知)[Brown: Order is out from warehouse proceeding to shipment]

S +6013-399 7897

|                                                | Print                                |                                                                                 |                                                       |                                                   |                                       |                          |                                                                      |                                                            |                                                     |                                                                              |                                |         |
|------------------------------------------------|--------------------------------------|---------------------------------------------------------------------------------|-------------------------------------------------------|---------------------------------------------------|---------------------------------------|--------------------------|----------------------------------------------------------------------|------------------------------------------------------------|-----------------------------------------------------|------------------------------------------------------------------------------|--------------------------------|---------|
| (                                              | Order In                             | forma                                                                           | tion (ग्र                                             | 单信息                                               |                                       | Fost                     | nan - 佛                                                              | 山市                                                         |                                                     |                                                                              |                                |         |
| 2                                              | Drder No. (单号)<br>274                | <u>.</u>                                                                        |                                                       |                                                   |                                       | <u>Trackir</u><br>733216 | ng Number (快速<br>19541                                               | <u>8单号):</u>                                               |                                                     |                                                                              |                                |         |
| <u>F</u><br>L                                  | <u>Receiver (收件人</u><br>.ai Ker Jian | <u>):</u>                                                                       |                                                       |                                                   |                                       | <u>Phone</u><br>+60133   | <u>(手机):</u><br>887897                                               |                                                            |                                                     |                                                                              |                                |         |
| L<br>V                                         | .ocation (地区) :<br>Vest Malaysia(剤   | 55)                                                                             |                                                       |                                                   |                                       | <u>Addres</u><br>2092, J | <u>ss (地址) :</u><br>Ialan SJ 9/3, Tar                                | man Seremban J                                             | laya, 70450 Ser                                     | emban, NSDK                                                                  |                                |         |
| Ţ                                              | <u>īvpe (赏物类) :</u><br>Normal        |                                                                                 |                                                       |                                                   |                                       | <u>Unpaci</u><br>Do Not  | <u>k (拆包):</u><br>:Unpack                                            |                                                            |                                                     |                                                                              |                                |         |
| <u>P</u><br>b                                  | Pack Type (打包)<br>box                | <u>方式):</u>                                                                     |                                                       |                                                   |                                       | <u>Ship Ty</u><br>air    | /pe (运输方式) :                                                         |                                                            |                                                     |                                                                              |                                |         |
| <u>1</u>                                       | Total Weight ( <b>2</b> )<br>1.90    | 重 ) kg :                                                                        |                                                       |                                                   |                                       | <u>Total V</u><br>0.00   | olume (件积重 )                                                         | m3/kg :                                                    |                                                     |                                                                              |                                |         |
|                                                |                                      |                                                                                 |                                                       |                                                   |                                       |                          |                                                                      |                                                            |                                                     |                                                                              |                                |         |
| I                                              | otal Quantity (§                     |                                                                                 |                                                       |                                                   |                                       | Total P                  | rice (总价) USD                                                        | ) <u>:</u>                                                 |                                                     |                                                                              |                                |         |
| <u>1</u><br>5                                  | i <mark>otal Quantity (§</mark>      | 27 <b>7 ()</b> <u>:</u>                                                         |                                                       |                                                   |                                       | <u>Total P</u><br>37.15  | nice(总价)USD                                                          | <u>) :</u>                                                 |                                                     |                                                                              | -                              |         |
| <u>T</u><br>5                                  | <u>fotal Quantity (≸</u><br>;        | 20 1) <u>:</u>                                                                  | _                                                     | _                                                 | _                                     | <u>Total P</u><br>37.15  | rice(总价)USD                                                          | <u>):</u>                                                  | _                                                   | _                                                                            | •                              | _       |
| <u>1</u><br>5                                  | i <mark>otal Quantity (3</mark>      | <u>१२∎२) :</u>                                                                  |                                                       |                                                   |                                       | <u>Total P</u><br>37.15  | rice (总价)USD                                                         | <u>):</u>                                                  |                                                     |                                                                              | •                              | _       |
| <u>1</u><br>5                                  | ī <u>otal Quantity</u> (≇<br>j       | X ():                                                                           |                                                       |                                                   |                                       | <u>Total P</u><br>37.15  | rice(总价)USD                                                          | <u>):</u>                                                  |                                                     |                                                                              | Ŧ                              | 11      |
| 15                                             | <u>fotal Quantity (ğ</u>             |                                                                                 |                                                       |                                                   |                                       | <u>Total P</u><br>37.15  | rice (总价) USD                                                        | <u>):</u>                                                  |                                                     |                                                                              |                                | //      |
| <u>1</u> 5                                     | īotal Quantity (¥                    | 20 1):<br>Sul                                                                   | bmit Order                                            |                                                   |                                       | <u>Total P</u><br>37.15  | rice (总价 ) USD                                                       | <u>):</u>                                                  |                                                     |                                                                              |                                | - 11    |
|                                                | otal Quantity (3                     | 新し:<br>Sul                                                                      | bmit Order                                            | 丁鼡)                                               |                                       | <u>Total P</u><br>37.15  | rice ( <b>总份</b> ) USD                                               | <u>):</u>                                                  |                                                     |                                                                              |                                |         |
| T<br>S<br>Curre<br>Order No                    | ent Orde                             | 8章1:<br>Sul<br>Pr (我自<br>Receiver                                               | bmit Order<br>句己下讠<br>Ship Type                       | 丁单)<br>Weight I                                   | Volume 体积                             | Total P<br>37.15         | rice (总价 ) USD                                                       | ):<br>Ship fees 运送                                         | Item Status                                         | Order                                                                        |                                |         |
| I<br>S<br>Curre<br>Order No<br>U∓ <del>S</del> | ent Orde                             | 8章1:<br>Sul<br>Đr (我自<br>Receiver<br>双件人<br>Jaiker                              | brnit Order<br>句已下讠<br>Ship Type<br>菜幣方式              | Ĵ <sup>°</sup> 単)<br><sup>Weight</sup> 重<br>重(kg) | Volume 약5원<br>로 (m3/kg)               | Total P<br>37.15         | rice (皇命 ) USD<br>Total Price 是<br>徐 (USD)                           | ):<br>Ship fees 弦聲<br>Y (RMB)                              | Item Status<br>快速试查                                 | Order<br>Status 我态                                                           | Action                         |         |
| T<br>S<br>Curre<br>Order No<br>α‡9             | ent Orde                             | なまし:<br>Sul<br>Pr (我伯<br>Receiver<br>夜舟人<br>Lai Ker<br>Jian                     | bmit Order<br>句已下让<br>Ship Type<br>运给方式<br>air        | ] <sup>-</sup> 单.)<br>Weight 重<br>重(kg)<br>0.00   | Volume 주5년                            | Total<br>Qty X1          | rice (皇仲 ) USD<br>Total Price 皇<br>仲 (USD)<br>35.93                  | Ship fees XX Y<br>V(RMB)<br>0.00                           | Item Status<br>快速状态<br>Waiting                      | Order<br>Status 뀫장<br>Processing                                             | Action                         |         |
| Curre<br>Order No<br>ũ≠9                       | ent Orde                             | なまし:<br>Sul<br>Pr (我的<br>Receiver<br>なみ人<br>Lai Ker<br>Jian<br>LiM CAA<br>YNN   | bmit Order<br>句已下订<br>Ship Type<br>运输方式<br>air<br>air | ]「详」)<br>Weight 重<br>意(kg)<br>0.00                | Volume ∰ ₹<br>\$(m3/kg)<br>0.00       | Total<br>Qty 2011        | rice (皇仲 ) USD<br>Total Price 是<br>仲 (USD)<br>35.93<br>9.87          | D:<br>Ship fees 52 €<br>V(RMB)<br>0.00<br>18.00            | Item Status<br>快速状态<br>Waiting<br>UNKNOWN           | Order<br>Status 秋本<br>Processing<br>Waiting<br>Payment                       | Action<br>Info<br>Confirm P    | Payment |
| Curre<br>Order No<br>Ω≠9                       | otal Quantity (3                     | なま1:<br>Sul<br>Per (我自<br>Receiver<br>秋井人<br>Lai Ker<br>Jian<br>LiM CAA<br>Jian | bmit Order<br>句己下订<br>Ship Type<br>运输方式<br>air<br>air | 〕 单))<br>Weight 重<br>〔 kg〕<br>0.00<br>0.00        | Volume 存积<br>★(m3/kg)<br>0.00<br>0.00 | Total<br>Qty 37          | rice (总价 ) USD<br>Total Price 总<br>价 (USD)<br>35.93<br>9.87<br>20.50 | 5 :<br>Ship fees 12 ?<br>V (RMB)<br>0.00<br>18.00<br>18.00 | Item Status<br>快速状态<br>Waiting<br>UNKNOWN<br>Reject | Order<br>Status 秋志<br>Processing<br>Waiting<br>Payment<br>Payment<br>Confirm | Action<br>Info<br>Info<br>Info | Payment |

在订单桌表里,您能点击"Info"以便查询订单信息。

• At the info page, you may find more details of the order.

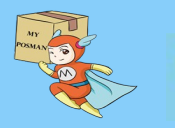

| 日期/时                              | 如                             | 位置                                                                                                    |                                                       | 目的地                                          | 状态                                    | ī                                 |                                             |                                        |                          |                                           |                                                        |                                   |         |
|-----------------------------------|-------------------------------|----------------------------------------------------------------------------------------------------|-------------------------------------------------------|----------------------------------------------|---------------------------------------|-----------------------------------|---------------------------------------------|----------------------------------------|--------------------------|-------------------------------------------|--------------------------------------------------------|-----------------------------------|---------|
| 2017-0                            | 07-25 10:03:00                | Kuala Lum                                                                                                    | pur Malaysia                                          | West Mala                                    | aysia Boo                             | oking Arrange                     | d                                           |                                        |                          |                                           |                                                        | - 1                               |         |
| 2017-0                            | 07-25 10:03:00                | Kuala Lum                                                                                                    | ipur Malaysia                                         | West Mala                                    | aysia 文件<br>Doc                       | ·备妥<br>:umentation F              | repared                                     |                                        |                          |                                           |                                                        | - 1                               |         |
| 2 <mark>017-0</mark>              | 07-24 18:00:00                | Malaysia C                                                                                                    | Other Malaysia                                        | West Mala                                    | aysia 版會<br>Deli                      | r已签收<br>ivered                    |                                             |                                        |                          |                                           |                                                        | - 1                               |         |
| 2017-0                            | 07-24 14:24:00                | Malaysia C                                                                                                    | Other Malaysia                                        | West Mala                                    | aysia 快递<br>Upli                      | 取件<br>ift                         |                                             |                                        |                          |                                           |                                                        | - 1                               |         |
| 2017-0                            | 07-24 14:14:00                | Malaysia C                                                                                                    | Other Malaysia                                        | West Mala                                    | aysia 文件<br>Doc                       | ·备妥<br>:umentation F              | Prepared                                    |                                        |                          |                                           |                                                        | - 8                               |         |
| 2017-0                            | 07-24 09:39:00                | Malaysia C                                                                                                    | Other Malaysia                                        | West Mala                                    | aysia<br>Out                          | for Delivery                      |                                             |                                        |                          |                                           |                                                        |                                   |         |
| 2017-0                            | 07-23 23:59:00                | Kuala Lum                                                                                                    | pur Malaysia                                          | West Mala                                    | aysia 快速<br>Upli                      | 取件<br>ift                         |                                             |                                        |                          |                                           |                                                        |                                   |         |
| 2017-0                            | 07-23 23:46:00                | Kuala Lum                                                                                                    | pur Malaysia                                          | West Mala                                    | <sup>aysia</sup> In T                 | ransit - Loade                    | ed to Transit Vehi                          | cle/Aircraft                           |                          |                                           |                                                        |                                   |         |
| 2017-0                            | 07-23 23:04:00                | Kuala Lum                                                                                                    | pur Malaysia                                          | West Mala                                    | aysia Boo                             | king Arrange                      | d                                           |                                        |                          |                                           |                                                        |                                   |         |
|                                   |                               |                                                                                                    |                                                       |                                              |                                       |                                   |                                             |                                        |                          |                                           |                                                        |                                   |         |
| _                                 |                               |                                                                                                    |                                                       |                                              | <b>☆</b> (4                           | ·출자<br>·                          | -                                           |                                        | 1                        | _                                         | _                                                      | •                                 | _       |
|                                   |                               | Sul                                                                                                    | bmit Order                                            |                                              | \\$<br> <br> <br> <br>                |                                   |                                             |                                        |                          |                                           |                                                        | •                                 |         |
| urre                              | nt Orde                       | Sut<br>r (我的                                                                                                    | bmit Order<br>句己下订                                    | 「单)                                          | <b>₩</b>                              |                                   |                                             |                                        |                          |                                           |                                                        |                                   |         |
| UTTO<br>der No.<br>#9             | nt Orde<br>Track ID 国<br>际党遗号 | Sut<br>r(我自<br>Receiver<br>gr#人                                                                                                    | bmit Order<br>句己下订<br>Ship Type<br>运输方式               | 」<br>単)<br>Weight重<br>集(kg)                  | volume \$<br>≇ (m3/kg                 | 유명<br>유명<br>() Cotal<br>() Cotal  | Total Price 초<br>국 슈 (USD)                  | Ship fees :<br>Y (RMB)                 | 运费                       | item Status<br>伏遗状态                       | Order<br>Status 状态                                     | Action                            |         |
| UITC<br>Jer No.<br>#9             | nt Orde<br>Track ID 耳<br>际优选号 | Sul<br>r(我伯<br>Receiver<br>改件人<br>Lai Ker<br>Jian                                                                                                    | bmit Order<br>句己下订<br>Ship Type<br>基始方式<br>air        | 」<br>「单)<br>Weight <u>■</u><br>重(kg)<br>0.00 | \ \ \ \ \ \ \ \ \ \ \ \ \ \ \ \ \ \ \ | - 문제<br>부왕 Total<br>) Cty 欽       | Total Price යි.<br>ද ඇ (USD)<br>35.93       | Ship fees<br>Y(RMB)<br>0.00            | 运费                       | Item Status<br>快速状态<br>Waiting            | Order<br>Status 我委<br>Processing                       | Action                            |         |
| UITCe<br>der No.<br>¢9            | nt Orde<br>Track ID 国<br>际快速号 | Sul<br>r(我伯<br>Receiver<br><del>夜れ</del> 人<br>Lai Ker<br>Jian<br>LIM CAA<br>YNN                                                                                                    | bmit Order<br>匀已下す<br>Ship Type<br>运転方式<br>air<br>air | 「单」)<br>₩eight業<br>≰(kg)<br>0.00             | Volume €                              | 부분값 Total<br>(1) Qty 호값<br>3<br>1 | ■ Total Price &<br>★ (USD)<br>35.93<br>9.67 | Ship fees :<br>Y(RMB)<br>0.00<br>18.00 | 运費  <br>-<br>-<br>-<br>- | item Status<br>快速式态<br>Waiting<br>UNKNOWN | Order<br>Status 我否<br>Processing<br>Waiting<br>Payment | Action<br>Info<br>Confirm<br>Info | Payment |
| UTTe<br>der No.<br>¢ <del>9</del> | nt Orde<br>Track ID 国<br>际快递号 | Sul<br>r(我伯<br>Receiver<br>&#人<br>Lai Ker<br>Jian<br>LIM CAA<br>YNN<br>Lai Ker<br>Jian</td><td>bmit Order<br>匀已下订<br>Ship Type<br>运输方式<br>air<br>air</td><td>「单)<br>●<br>●<br>●<br>(kg)<br>0.00<br>0.00</td><td>Volume €<br>Z (m3/kg<br>0.00</td><td>+tt Total<br>1<br>1<br>1<br>1</td><td>Total Price &</td><td>Ship fees 1<br>V(RMB)<br>0.00<br>18.00</td><td>运费 I<br>t<br>t<br>t</td><td>Item Status<br>快速状态<br>Waiting<br>UNKNOWN<br>Reject</td><td>Order<br>Status 祝る<br>Processing<br>Waiting<br>Payment<br>Confirm</td><td>Action<br>Info<br>Info<br>Info</td><td>Payment</td></tr></tbody></table> |                                                       |                                              |                                       |                                   |                                             |                                        |                          |                                           |                                                        |                                   |         |

## 在订单桌表里,您能点击"Track"以便查询订单包裹快递的状况。

**(Solution**) +6013-399 7897

• At the table, if you click on Track link, it will show you the status of the delivery.

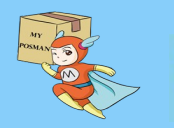

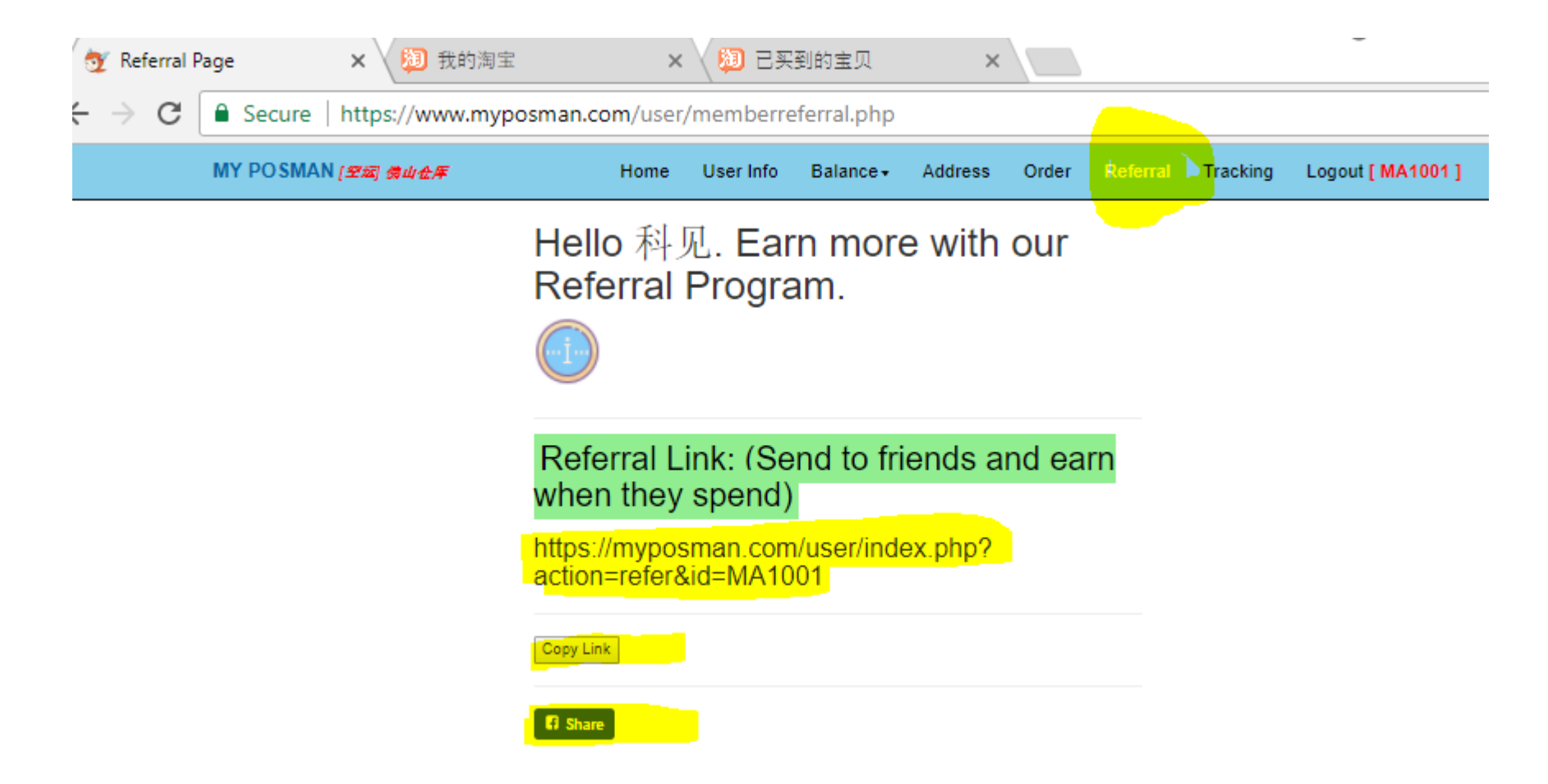

在此鼓励您能向您的亲朋戚友推荐 My Posman 代购与代运。 任何人在您"专属注册"网址下注册将成为您的下线。而您将享有下线在 My Posman 消费的 1% 作为我们回馈给您的介绍费。 介绍费将每月自动加到您账号的余额里。今天就把您的专属注册网址发给您 的朋友或分享到面子书吧!

• At referral page, you may find your own register link that you can copy and share to your friend to register. If your friends register under the link you share, you will be rewarded with 1% from their total spending in MY POSMAN shipment. The rewards referral bonus will be top up into your MYPOSMAN account balance.

myposman / myposman1 🛛 🕓 +6013-399 7897

| 💇 Members Page 🛛 🗙 🖬 (5521     | 1 unread) - daemon 🗙 New Tab 🗙 🗙                                                                                                    |                                             | _                                         |                                    |
|--------------------------------|----------------------------------------------------------------------------------------------------|---------------------------------------------|-------------------------------------------|------------------------------------|
| ← → C   Secure   https://www.n | nyposman.com/user/memberpage.php                                                                                                    |                                             | 0 ☆                                       |                                    |
| MY POSMAN [空运 佛山仓库             | Home User Info Balance - Address                                                                                                    | Order Referral Tracking L                   | .ogout [ MC9999 ]                         |                                    |
|                                | Warehouse (仓库) **                                                                                                    |                                             |                                           |                                    |
|                                | [AIR] Foshan - 佛山市                                                                                                    | •                                           |                                           |                                    |
|                                | [AIR] Foshan - 佛山市<br>[SEA->WestMY] Guangzhou - [海运->西马] 广州<br>[SEA->S'gapore] GuangZhou - [海运->新加坡] ∫<br>Welcome 那然大人. Your code I<br>MC9999 | ћ<br>└州市<br>IS                              |                                           |                                    |
|                                | Receiver Name (收货人):                                                                                                    |                                             |                                           |                                    |
|                                | 🦅 Members order 🛛 🗙                                                                                                    | 📑 (5521 unread) - daemona 🗙 🗸 Nev           | v Tab 🗙 🔪                                 | -                                  |
|                                | ← → C ● Secure   https:                                                                                                    | ://www.myposman.com/user/memb               | perorder.php                              | Q \$                               |
|                                | MY POSMAN [空运 帶山仓库                                                                                                    | Home User Info                              | o Balance  → Address <mark>Order</mark> R | eferral Tracking Logout [ MC9999 ] |
|                                | Warehouse (仓库                                                                                                    | <mark>E)</mark>                             |                                           |                                    |
|                                | [AIR] Foshan - 佛山市                                                                                                    |                                             |                                           | T                                  |
|                                | [AIR] Foshan - 佛山市<br>[SEA->WestMY] Guangz<br>[SEA->S'gapore] Guang                                                                           | zhou - [海运->西马] 广州市<br>Zhou - [海运->新加坡] 广州市 |                                           |                                    |
|                                | Delivery Channel (中国快递):                                                                                                    |                                             | Tracking Number (快递单号):                   |                                    |

S+6013-399 7897

请注意:在(Home)和 (Order)页面里,您能在我们3个中国仓库里选择。

- 空运(西马/东马 / 新加坡) 佛山市仓库
- •海运(西马) 广州市仓库
- •海运(新加坡) 广州市仓库

这些仓库的地址都不一样。所以下单时也是根据仓库来区分与下单。 切记:在淘宝设定的配送仓库地址必须要正确。 比方说:在广州市仓库的包裹是不能在佛山市仓库哪儿下单。

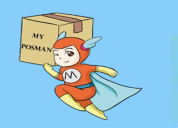

| 🦅 Members Page 🗙 🖬 (55)                                                 | 21 unread) - daemonc 🗙 New                                                                   | Tab ×                                                              |                                      | ~                      | -                       | =                          |                   |                   |
|-------------------------------------------------------------------------|----------------------------------------------------------------------------------------------|--------------------------------------------------------------------|--------------------------------------|------------------------|-------------------------|----------------------------|-------------------|-------------------|
| $\leftarrow \rightarrow \mathbf{C}$ Secure   https://www.               | myposman.com/user/memb                                                                       | erpage.php                                                         |                                      |                        | Q 7                     | <u>ک</u>                   |                   |                   |
| MY POSMAN [空运 佛山仓库                                                      | Home User Inf                                                                                | Balance - Address                                                  | order Referral                       | Tracking               | Logout [ MC9999 ]       |                            |                   |                   |
|                                                                         | Warehouse (仓库                                                                                | E) **                                                              |                                      |                        |                         |                            |                   |                   |
|                                                                         | [AIR] Foshan - 佛山市                                                                           |                                                                    |                                      |                        |                         |                            |                   |                   |
|                                                                         | [AIR] Foshan - 佛山市<br>[SEA->WestMY] Guang<br>[SEA->S'gapore] Guang<br>Welcome 那然大<br>MC99999 | zhou - [海运->西马] 广州<br>Zhou - [海运->新加坡] 广<br>【 <b>人.YOUR COOE I</b> | 市<br>州市<br>IS                        |                        |                         |                            |                   |                   |
|                                                                         | Receiver Name (收货人):                                                                         |                                                                    |                                      |                        |                         |                            |                   |                   |
|                                                                         | 💇 Mer                                                                                        | nbers order X                                                      | 🖬 (5521 unread) - da                 | emona 🗙 🛛 Ne           | w Tab                   | ×                          |                   | -                 |
|                                                                         | $\leftarrow$ $\rightarrow$                                                                   | C 🔒 Secure   https:                                                | ://www.myposman.c                    | om/user/mem            | berorder.php            |                            |                   | Q 4               |
|                                                                         | MY                                                                                           | POSMAN [空运 帶山仓库                                                    | Н                                    | ome User Inf           | fo Balance <del>-</del> | Address <mark>Order</mark> | Referral Tracking | Logout [ MC9999 ] |
|                                                                         | W                                                                                            | arehouse (仓库                                                       | E)                                   |                        |                         |                            |                   |                   |
|                                                                         | [                                                                                            | AIR] Foshan - 佛山市                                                  |                                      |                        |                         |                            |                   | •                 |
|                                                                         |                                                                                              | AIR] Foshan - 佛山市<br>SEA->WestMY] Guangz<br>SEA->S'gapore] Guangz  | zhou - [海运->西马] )<br>Zhou - [海运->新加切 | <sup>州市</sup><br>刻 广州市 |                         |                            |                   |                   |
|                                                                         | Deli                                                                                         | rery Channel (中国快递):                                               |                                      |                        | Tracking                | Number (快递单号):             |                   |                   |
| ALERT: At (Home) Air Freight (West / Eeast M Sea freight (west Malaysia | and (Order) Page,<br>Ialaysia) - 佛ı<br>) - 广州市                                               | you may choose the d<br>日市仓库 (Fosh<br>仓库 (Guangzho                 | lesire warehouse.<br>nan)<br>u)      |                        |                         |                            |                   |                   |

・ Sea Freight (singapore) - 广州市仓库 (Guangzhou)

All these warehouse's address are different. So be sure when you place item and order, make sure the warehouse is choosen correctly.

And also make sure the warehouse address in Tao bao is set correctly to our warehouse address.

\*Item at foshan warehouse, cannot be place as a order at guang zhou warehouse.

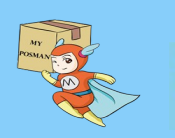

### <sup>eee</sup>myposman / myposman1 🔎 +6013-399 7897

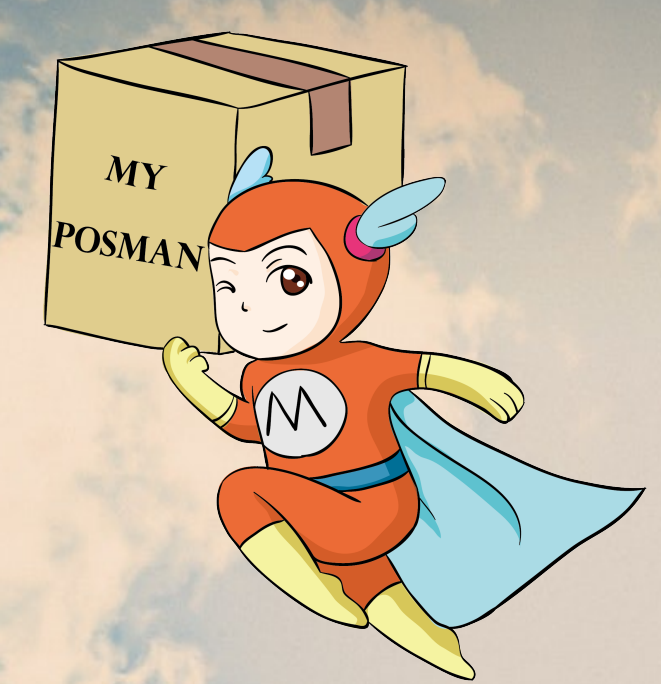

### www.myposman.com

## Thank you 谢谢

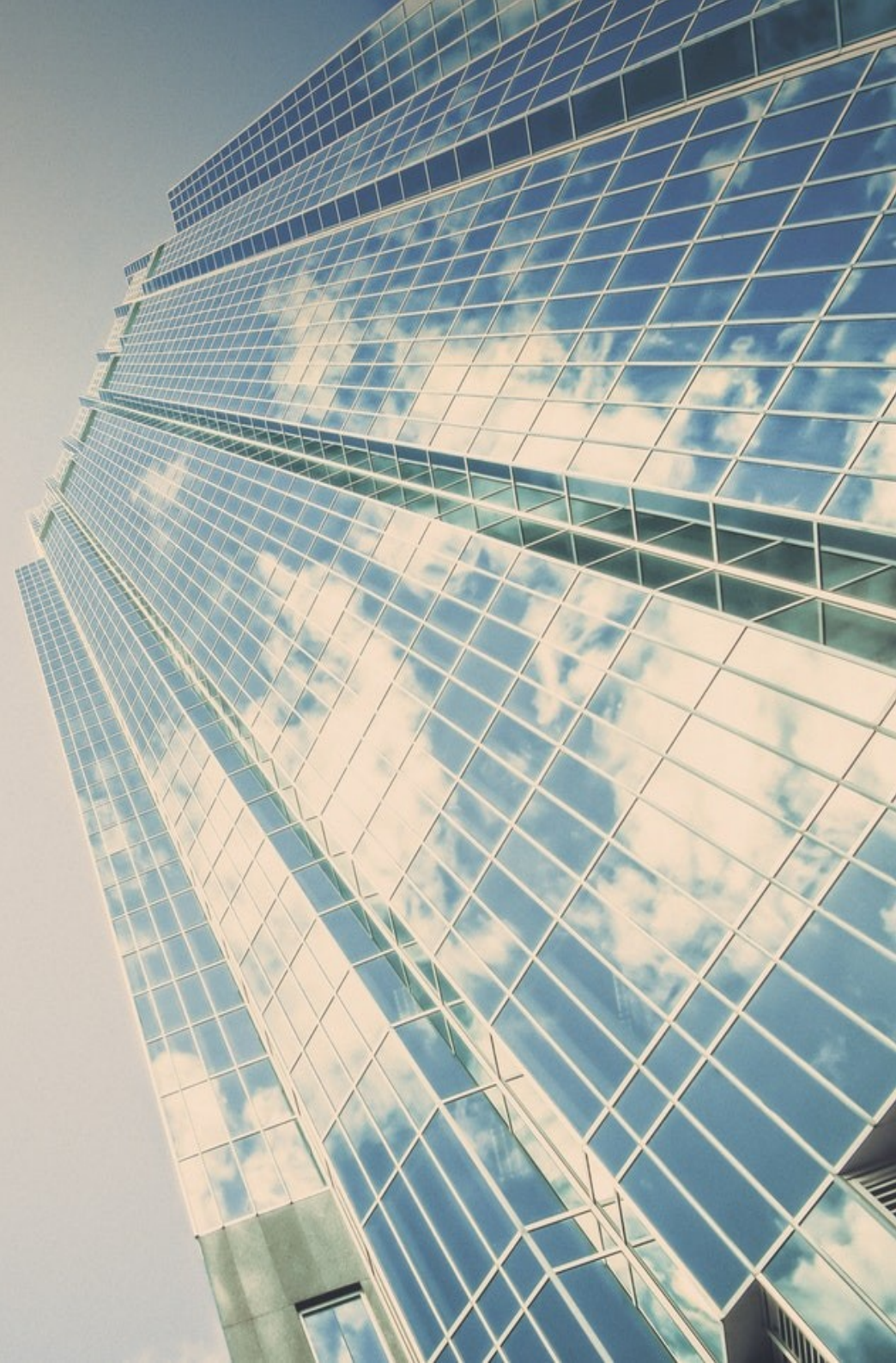